# **VPN Client Configuration Guide**

For Windows 10 and Mac (up to version 10.11) Operating Systems

### Contents

| VPN Access                | 1 |
|---------------------------|---|
| VPN Client Setting Update | 1 |
| Table 1                   | 6 |
| Document Update History   | 7 |

#### **VPN Access**

VPN access allows a person, connected to the internet but outside of an AgriLife Research or Extension facility, to remote to the facility's network. Once VPN connection is established the facility's file server and devices (printers, etc.) are available with the same permissions as if the computer is connected directly to the facility network.

VPN access requires specialized permissions added to an AGNET account and the installation of VPN client software.

### **VPN Client Setting Update**

Complete the following step by step to update the GP VPN client setting to use DNS name.

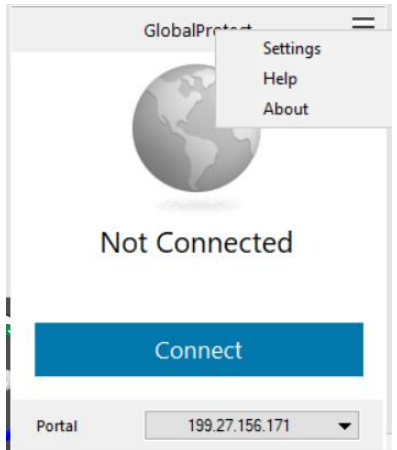

1. Run GP VPN application, then click on setting

2. In the General Tab, click on add button and add the DNS name in portal address specific to your location (**Table 1**), then click save and close the setting box, then click connect

| 🏀 Glo  | balProtect Setti                                                                                                    | ngs                          |        |      |        |   | $\times$ |
|--------|----------------------------------------------------------------------------------------------------|------------------------------|--------|------|--------|---|----------|
| Geraal | GlobalProtect                                                                                                    |                              |        |      |        | × |          |
| P      | Portal Address:                                                                                                    | bvgp.agnet.tam               | u.edu  |      |        |   |          |
|        |                                                                                                    |                              |        | Save | Cancel |   |          |
|        | Portal<br>12.23.42.18<br>165.95.79.253<br>176.28.75.118<br>185.227.237.1<br>192.168.213.12<br>199.27.156.17<br>70.125.100.16 | 4<br>32<br>1<br>2            | Status |      |        | ^ |          |
|        | ag-ft-01.tamu.e<br>agsdgfw.tamu.e<br>amgp.agnet.tar<br>Add                                                                   | -<br>edu<br>nu.edu<br>Delete | Edit   |      |        | ~ |          |

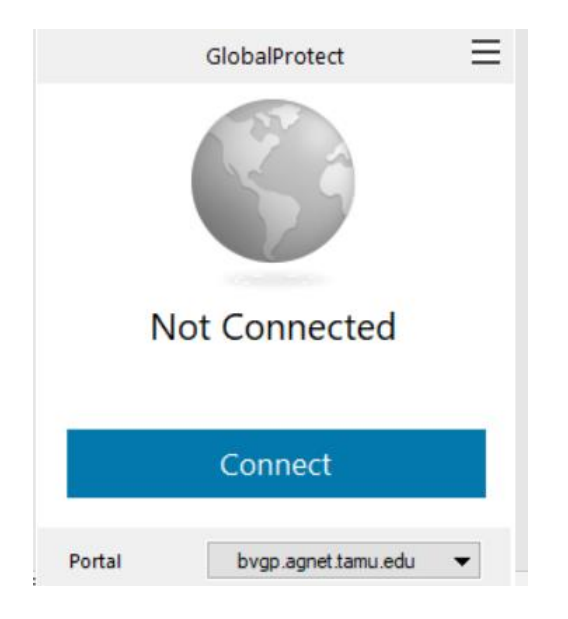

3. Select "Show Certificate" on the Server Certificate Error window that opens.

| Server Certifi | cate Error                                                                                                    | $\times$ |
|----------------|----------------------------------------------------------------------------------------------------|----------|
| •              | There is a problem with the security certificate, so the identity of<br>bygp.agnet.tamu.edu cannot be verified. Please contact the Help Desk<br>for your organization to have the issue rectified.<br>Warning: The communication with bygp.agnet.tamu.edu may have been<br>compromised. We recommend that you do not continue with this<br>connection.<br>Error details: |          |
|                | Show Certificate Continue Cancel                                                                                                    |          |

4. Select "Install Certificate" on the Certificate window.

#### 👼 Certificate

| General             | Details                                         | Certification Path                                              |                                          |                              |
|---------------------|-------------------------------------------------|-----------------------------------------------------------------|------------------------------------------|------------------------------|
| This<br>inst<br>Aut | Certifi<br>CA Root<br>all this ce<br>horities s | cate Informati<br>certificate is n<br>rtificate in the<br>tore. | on<br>ot trusted. To e<br>Trusted Root C | nable trust,<br>ertification |
| -                   | Issued t                                        | <b>b</b> vgp.agnet.                                             | tamu.edu                                 |                              |
|                     | Issued b                                        | y: bvgp.agnet.                                                  | tamu.edu                                 |                              |
|                     | Valid fro                                       | m 1/13/2021 t                                                   | o 1/13/2022                              |                              |
| 1                   |                                                 | Ins                                                             | tall Certificate                         | Issuer <u>S</u> tatement     |
|                     |                                                 |                                                                 |                                          | ОК                           |

5. Select "Next" on the Certificate Import Wizard window

| Certificate Import Wizard | XX                                                                                                    |
|---------------------------|----------------------------------------------------------------------------------------------------|
|                           | Welcome to the Certificate Import<br>Wizard           This wizard helps you copy certificates, certificate trust<br>lists, and certificate revocation lists from your disk to a<br>certificate store.           A certificate, which is issued by a certification authority, is<br>a confirmation of your identity and contains information<br>used to protect data or to establish secure network<br>connections. A certificate store is the system area where<br>certificates are kept.           To continue, click Next. |
|                           | <pre></pre>                                                                                                    |

6. Select "Place all certificates in the following store

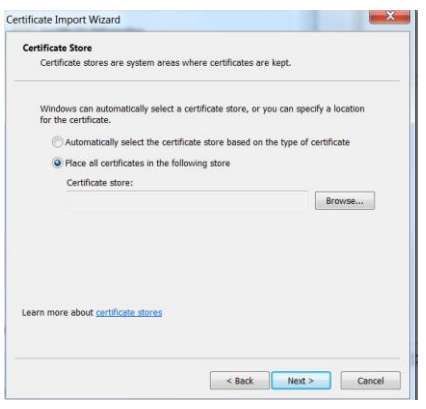

Click Browse

7. Select "Trusted Root Certification Authorities" from the list

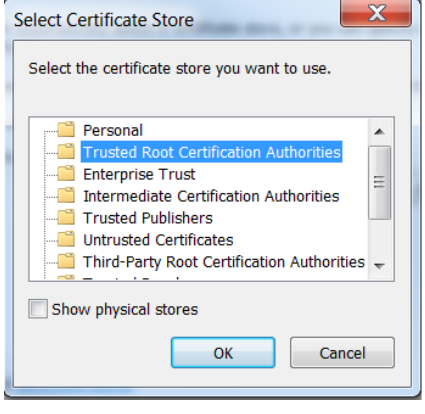

Click OK

8. Click Next on the Certificate Import Wizard window and then Click Finish on the follow on screen

On the Security Warning window, Click Yes

| Jecunty | Warning                                                                                                    | × |
|---------|----------------------------------------------------------------------------------------------------|---|
| ٨       | You are about to install a certificate from a certification<br>authority (CA) claiming to represent:                                                                                                    |   |
|         | bvgp.agnet.tamu.edu                                                                                                    |   |
|         | Windows cannot validate that the certificate is actually from<br>"bygp.agnet.tamu.edu". You should confirm its origin by<br>contacting "bygp.agnet.tamu.edu". The following number will<br>assist you in this process:                                   |   |
|         | Thumbprint (sha1): CF0837AB 129F5CBF 8455EA2C 3CFACBCC 63207426                                                                                                    |   |
|         | Warning:<br>If you install this root certificate, Windows will automatically<br>trust any certificate issued by this CA. Installing a certificate<br>with an unconfirmed thumbprint is a security risk. If you click<br>"Yes" you acknowledge this risk. |   |
|         | Do you want to install this certificate?                                                                                                    |   |

9. Successful certificate import is noted

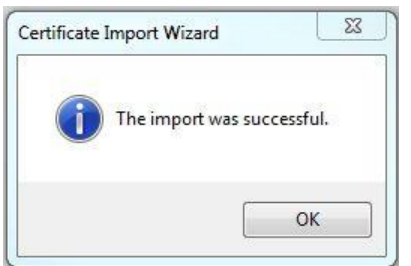

- 10. Select OK on the Certificate window
- 11. Select Continue on the Server Certificate Error window then Duo window will show up asking for username and password

Username: firstname.lastname Password: your AGNET email password

|           | Log in                                                               |  |
|-----------|----------------------------------------------------------------------|--|
| A GRILIFE | Please enter your AgriLife credentials to access Palo Alto Networks. |  |
|           | Username<br>mike alani<br>Password                                   |  |
|           | Log in                                                               |  |
|           |                                                                      |  |

12. Duo confirmation request will show up

| otect Login                    |                                 |                |
|--------------------------------|---------------------------------|----------------|
|                                |                                 |                |
|                                |                                 |                |
|                                |                                 |                |
| TEXAS A&M                      | Choose an authentication method |                |
| <b>A</b> GRILIFE               | Duo Push Recommended            | Send Me a Push |
| What is this? Is<br>Need help? | 🛞 Call Me                       | Call Me        |
| Powered by Duo Security        |                                 |                |
|                                | Passcode                        |                |
|                                | Remember me for 30 days         |                |
|                                |                                 |                |
| Pushed a login request to yo   | our device                      | Cancel         |
|                                |                                 |                |
|                                |                                 |                |
|                                |                                 |                |

- 13. The VPN client will immediately attempt to connect to the workplace and signify success with a status of connected
- 14. The VPN connection can be disconnected by navigating to the File tab and selecting the "Disconnect" option

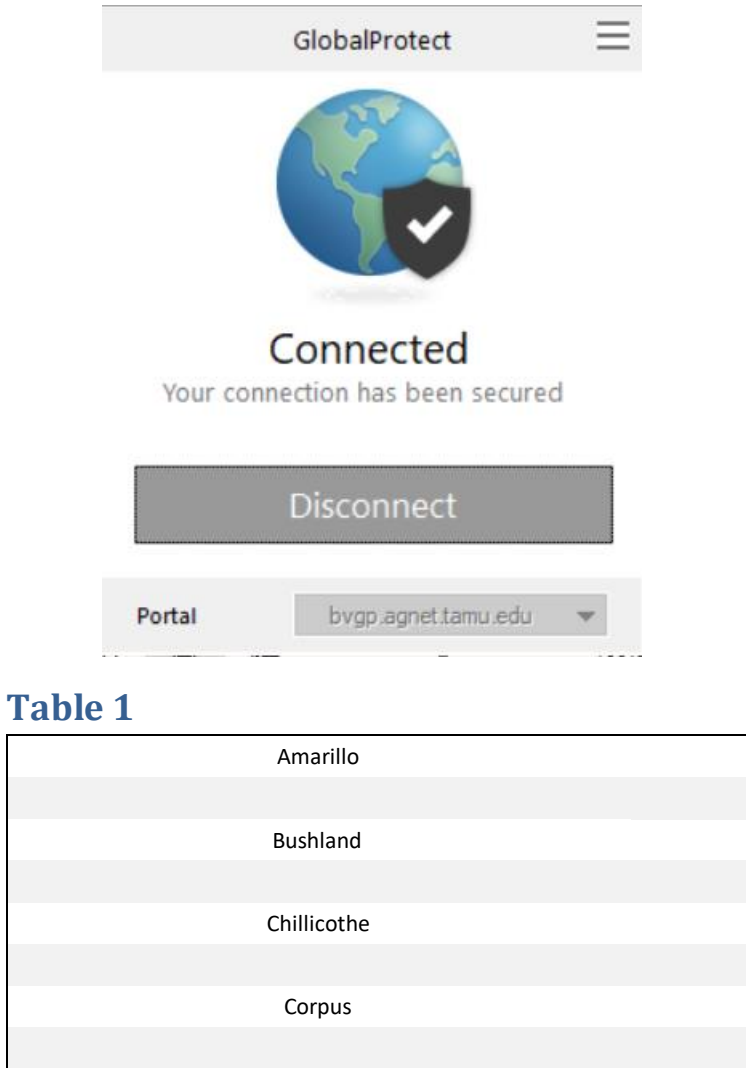

 Bushland
 bugp.agnet.tamu.edu

 Chillicothe
 chgp.agnet.tamu.edu

 Corpus
 ccgp.agnet.tamu.edu

 Dallas County
 degp.agnet.tamu.edu

 Dallas Richardson
 dagp.agnet.tamu.edu

 El Paso
 epgp.agnet.tamu.edu

 Halfway
 hwgp.agnet.tamu.edu

 Halfway
 hwgp.agnet.tamu.edu

 Harris
 hagp.agnet.tamu.edu

amgp.agnet.tamu.edu

| Hidalgo       | hdgp.agnet.tamu.edu |
|---------------|---------------------|
|               |                     |
| Lubbock Fiber | lugp.agnet.tamu.edu |
|               |                     |
| Northpoint700 | npgp.agnet.tamu.edu |
|               |                     |
| Overton       | ovgp.agnet.tamu.edu |
|               |                     |
| Pecos         | pegp.agnet.tamu.edu |
|               |                     |
| San Angelo    | sagp.agnet.tamu.edu |
|               |                     |
| Stephenville  | svgp.agnet.tamu.edu |
|               |                     |
| Tarrant       | tagp.agnet.tamu.edu |
|               |                     |
| Temple        | tmgp.agnet.tamu.edu |
|               |                     |
| Uvalde        | uvgp.agnet.tamu.edu |
|               |                     |
| Vernon        | vegp.agnet.tamu.edu |
|               |                     |
| Weslaco       | wegp.agnet.tamu.edu |

# Document Update History

| Mike Alani | 07/07/2021 | Modification |
|------------|------------|--------------|
|            |            |              |